1. U opent het internet (kan google, safari, norton of een ander zijn)

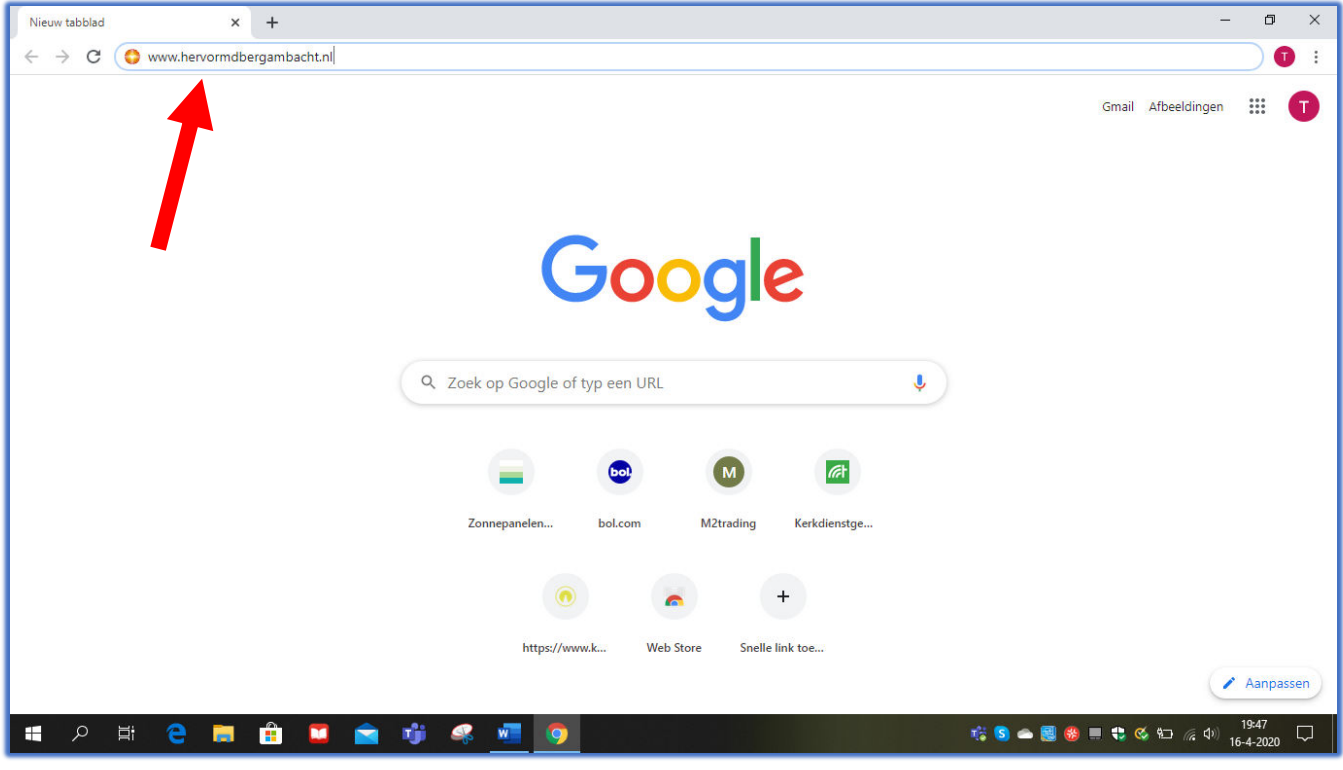

- 2. Typ in zoekbalk in: www.hervormdbergambacht.nl
- 3. Klik op Enter (of 🔶 )

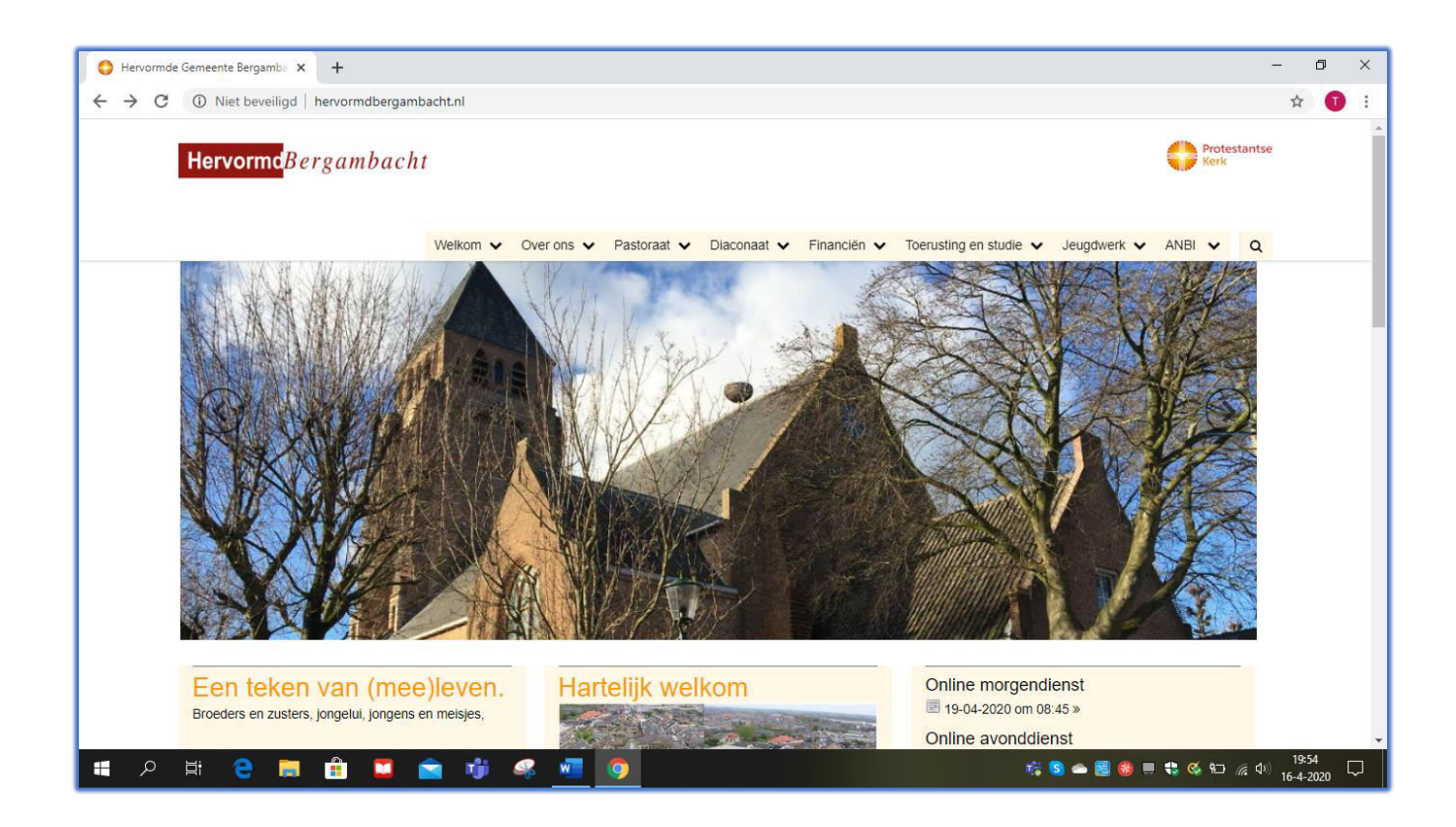

## Kerkdienst kijken via "YouTube"

- 4. U bent nu op de site van Hervormd Bergambacht
- 5. Scrol naar beneden (schuif het beeld omhoog) tot u het volgende beeld hebt

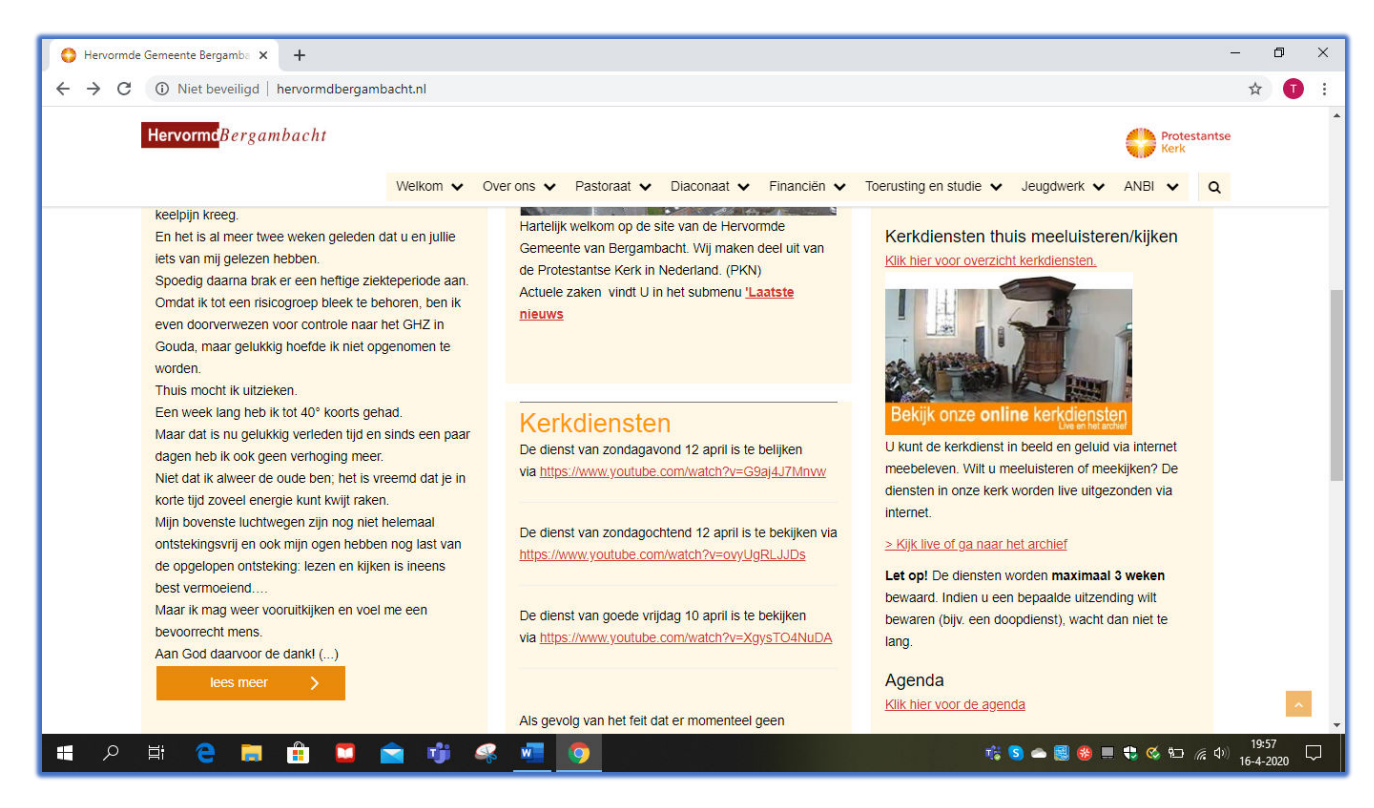

6. Klik bij KERKDIENSTEN op de rode letters van de dienst die u wilt bekijken. Dit is een "link"

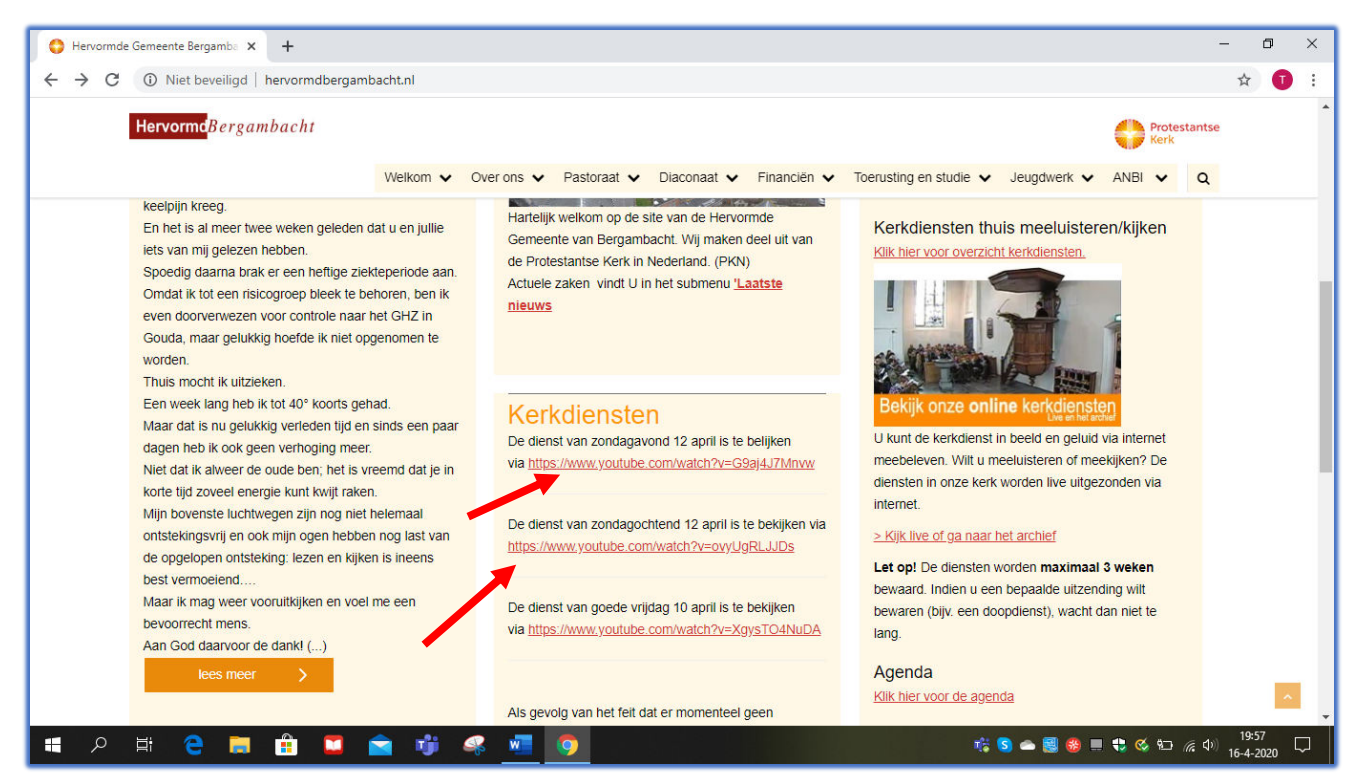

via youtube. U hoeft er alleen maar op te klikken en u komt dan automatisch op de dienst